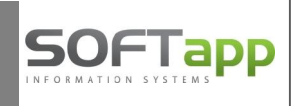

# **OPRAVNÉ FAKTURY - DOBROPISY, ŤARCHOPISY**

Pro evidenci vystavených a přijatých faktur - dobropisů a ťarchopisů a jejich správné načtení do Kontrolného výkazu do oddílu C.1 a C.2 doporučujeme od 1.1.2014 následující postup:

## 1) NASTAVENÍ ČÍSELNÍKU TYPY DOKLADŮ

V menu *Správce, Soubory, Typy dokladů* – otevřete číselník typy dokladů a zkontrolujete vaše nastavené typy dokladů. Pro správný vstup opravných faktur do Kontrolného výkazu budete používat :

#### Typ D – Dobropis Typ T – Ťarchopis

Nebo můžete použít pro dobropisy i ťarchopisy jeden společný typ dokladu:

Typ K – Opravný daňový doklad (Oprava základu dane)

<u>Popis</u> u vašich typů dokladů je možno změnit v editaci, nastavený popis se následně tiskne v záhlaví faktur.

**Typy dokladu D** – dobropis, **T** - ťarchopis nebo **K** – opravný daňový doklad budete používat pro vystavené i přijaté opravné faktury.

| Тур  | Popis                          |               |  |  |  |
|------|--------------------------------|---------------|--|--|--|
| А    | Daňový doklad                  |               |  |  |  |
| D    | Dobropis                       |               |  |  |  |
| G    | Reverse Charge                 |               |  |  |  |
| 1    | Interný doklad                 |               |  |  |  |
| К    | Opravný daň.doklad             |               |  |  |  |
| N    | Nedaňový doklad                |               |  |  |  |
| Р    | Záloha vopred                  | Záloha vopred |  |  |  |
| S    | Storno                         | Storno        |  |  |  |
| Т    | Ťarchopis                      |               |  |  |  |
| ٧    | Vypořádání zálohy - daň.doklad |               |  |  |  |
| Z    | Zjednodušený daň.doklad        |               |  |  |  |
|      |                                | •             |  |  |  |
| dito | vat 🤯 🛛 <u>P</u> řidat 🕂       | <u>O</u> k «  |  |  |  |
| Smaz | zat 🙁                          | Zpět a        |  |  |  |

V případě, že vámi zvolený typ dokladu bude v číselníku chybět, doplníte si přes volbu "Přidat" nový typ dokladu.

| Oz | značenie :                  | T                                                                  |
|----|-----------------------------|--------------------------------------------------------------------|
| Po | opis :                      | Ťarchopis                                                          |
|    | ] Daňový do<br>] Tyto dokla | oklad (Patrí do hlásenia DPH)<br>dy zapisovat do fiskální pokladny |
| ſ  | <u>U</u> ložiť              | <u>S</u> päť D                                                     |

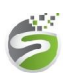

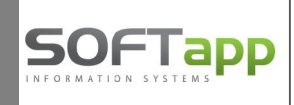

### 2) <u>VYSTAVENÍ OPRAVNÝCH FAKTUR - DOBROPISY, ŤARCHOPISY</u>

**Při vystavení dobropisu** vyberete typ dokladu **D**, **při vystavení ťarchopisu** vyberete typ dokladu **T**. nebo vyberete typ dokladu K pro opravný daňový doklad. Po výběru typu dokladu a potvrzení klávesou Enter se vedle typu dokladu zpřístupní okno "číslo faktury". Zde vyplníte původní číslo faktury, ke které se vztahuje dobropis / ťarchopis (možno vybrat ze seznamu faktur na klávesu F2).

| Odberateľská faktúr        | ra            |                                                  |                                      |              |                           |                |
|----------------------------|---------------|--------------------------------------------------|--------------------------------------|--------------|---------------------------|----------------|
| Čís. rada : 10<br>Doklad : | ▼<br>20149001 | Vystavená : 02.01.2014 (<br>Účtovný rok : 2014 🛱 | 00 m dodania tov/slu : 0<br>Mesiac : | 2.01.2014 00 | Splatná :<br>Objednávka : | 03.01.2014 00: |
| <u>ê</u> ]                 | P13           | Typ dok.: D                                      | Č.fakt.:                             | 2010053      | Účet :                    | 311500         |
| Odberateľ                  |               |                                                  | Prijemca                             |              | 4                         | KS :           |
| Kód: 45194221              | SOFTAPP       | ° s.r.o.                                         |                                      | Zákazka :    | Z                         | 0308           |

Po zadání čísla faktury a potvrzení klávesou Enter se z původní faktury přenese kód obchodního partnera, středisko, zakázka, celková částka a položky faktury s opačným znaménkem. Částky je možno ručně opravit.

Popis z typu dokladu se tiskne na vystavené faktuře v záhlaví vedle nadpisu Faktúra, číslo původní faktury se tiskne pod datumem dodania tovaru/služby:

|                                                                            | Dobropis —                              | ——————————————————————————————————————                                                                                                    |
|----------------------------------------------------------------------------|-----------------------------------------|----------------------------------------------------------------------------------------------------|
| Číslo faktúry :<br>Strana :<br>Objednávka čís<br>KS :<br>HS :<br>Zákazka : | 20149001<br>1<br>slo:<br>0308<br>4<br>Z | Odberatel': SOFTAPP s.r.o.<br>Pod Hubleskou 17<br>74301 Bílovec<br>DIČ: CZ45194921 IČ DPH: CZ45194921<br>IČO: 45194221<br>Účet: 2108720105 / 8130 |
| Príjemca :                                                                 |                                         | Dátum vystavenia :02.01.2014Forma úhrady :HotovosťDátum splatnosti:03.01.2014Dátum dodania tov/slu :02.01.2014                                    |
| Sposob<br>dopravy :                                                        |                                         | K fakture čislo : 2010053                                                                                                    |

#### 3) PŘIJATÉ OPRAVNÉ FAKTURY - DOBROPISY, ŤARCHOPISY

**Při zaevidování přijaté opravné faktury postupujete podobně -u dobropisu** vyberete opět typ dokladu **D**, **při vystavení ťarchopisu** vyberete typ dokladu **T** (nebo typ dokladu **K**) a do okna "číslo faktury" vyplníte původní číslo faktury, ke které se vztahuje dobropis / ťarchopis (možno vybrat ze seznamu faktur na klávesu F2). Z původního čísla faktury se do Kontrolného vyýkazu načte variabilní symbol původní faktury.